# Esempio di ASA 8.3(x) Dynamic PAT con due reti interne e configurazione Internet

# Sommario

Introduzione Prerequisiti Requisiti Componenti usati Convenzioni Configurazione Esempio di rete Configurazione ASA CLI Configurazione ASDM Verifica Verifica della regola PAT generica Verifica di una regola PAT specifica Risoluzione dei problemi Informazioni correlate

# **Introduzione**

In questo documento viene fornita una configurazione di esempio per una porta dinamica su una appliance Cisco Adaptive Security (ASA) con software versione 8.3(1). <u>PAT dinamico</u> converte più indirizzi reali in un singolo indirizzo IP mappato convertendo l'indirizzo e la porta di origine reali nell'indirizzo mappato e nella porta mappata univoca. Ogni connessione richiede una sessione di conversione separata perché la porta di origine è diversa per ogni connessione.

# **Prerequisiti**

## **Requisiti**

Prima di provare questa configurazione, accertarsi di soddisfare i seguenti requisiti:

- Verificare che la rete interna abbia due reti posizionate all'interno dell'appliance ASA:192.168.0.0/24: rete connessa direttamente all'appliance ASA.192.168.1.0/24: dalla rete all'interno dell'ASA, ma dietro un altro dispositivo (ad esempio, un router).
- Assicurarsi che gli utenti interni ricevano PAT come segue:Gli host della subnet 192.168.1.0/24 otterranno PAT da un indirizzo IP di riserva fornito dall'ISP (10.1.5.5).Tutti gli altri host dietro l'appliance ASA ricevono il pacchetto PAT all'indirizzo IP dell'interfaccia esterna dell'appliance (10.1.5.1).

#### Componenti usati

Le informazioni fornite in questo documento si basano sulle seguenti versioni software e hardware:

- Cisco Adaptive Security Appliance (ASA) con versione 8.3(1)
- ASDM versione 6.3(1)

**Nota:** per consentire all'ASDM di configurare l'appliance ASA, consultare il documento sull'<u>autorizzazione</u> dell'<u>accesso HTTPS per ASDM</u>.

Le informazioni discusse in questo documento fanno riferimento a dispositivi usati in uno specifico ambiente di emulazione. Su tutti i dispositivi menzionati nel documento la configurazione è stata ripristinata ai valori predefiniti. Se la rete è operativa, valutare attentamente eventuali conseguenze derivanti dall'uso dei comandi.

## **Convenzioni**

Fare riferimento a <u>Cisco Technical Tips Conventions</u> per informazioni sulle convenzioni dei documenti.

# **Configurazione**

## Esempio di rete

Nel documento viene usata questa impostazione di rete:

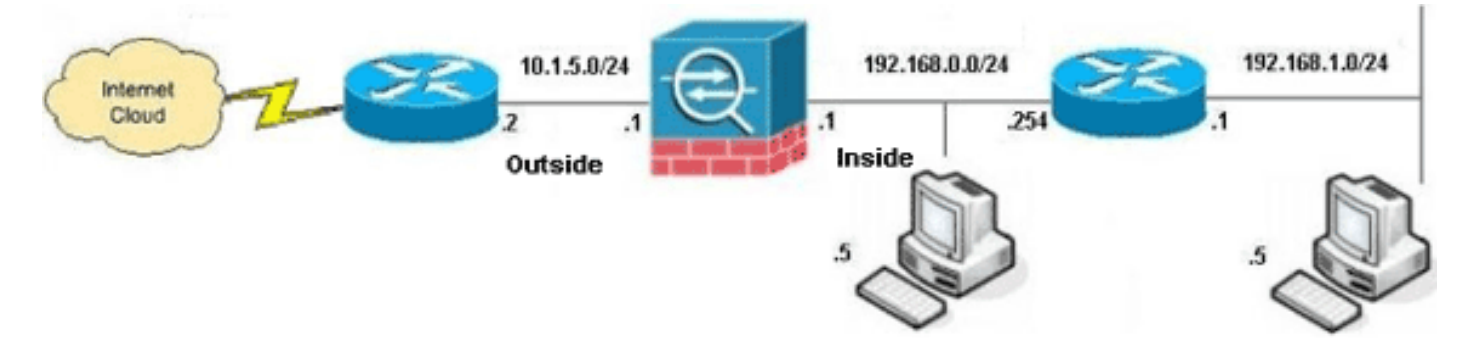

**Nota:** gli schemi di indirizzamento IP utilizzati in questa configurazione non sono legalmente instradabili su Internet. Si tratta degli indirizzi <u>RFC 1918</u> utilizzati in un ambiente lab.

- <u>Configurazione ASA CLI</u>
- <u>Configurazione ASDM</u>

## **Configurazione ASA CLI**

Questo documento utilizza le configurazioni mostrate di seguito.

| Configurazione percorso dinamico ASA        |          |
|---------------------------------------------|----------|
| ASA#configure terminal                      |          |
| Enter configuration commands, one per line. | End with |

#### CNTL/Z. !--- Creates an object called OBJ\_GENERIC\_ALL. !--- Any host IP not already matching another configured !--object will get PAT to the outside interface IP !--- on the ASA (or 10.1.5.1), for internet bound traffic. ASA(config) #object network OBJ\_GENERIC\_ALL ASA(config-obj)#subnet 0.0.0.0 0.0.0.0 ASA(config-obj)#exit ASA(config) #nat (inside, outside) source dynamic OBJ\_GENERIC\_ALL interface !--- The above statements are the equivalent of the !--nat/global combination (as shown below) in v7.0(x), !--v7.1(x), v7.2(x), v8.0(x), v8.1(x) and v8.2(x) ASA code: nat (inside) 1 0.0.0.0 0.0.0.0 global (outside) 1 interface !--- Creates an object called OBJ\_SPECIFIC\_192-168-1-0. !--- Any host IP facing the the 'inside' interface of the ASA !--- with an address in the 192.168.1.0/24 subnet will get PAT !--- to the 10.1.5.5 address, for internet bound traffic. ASA(config) #object network OBJ\_SPECIFIC\_192-168-1-0 ASA(config-obj)#subnet 192.168.1.0 255.255.255.0 ASA(config-obj)#exit ASA(config) #nat (inside, outside) source dynamic OBJ\_SPECIFIC\_192-168-1-0 10.1.5.5 !--- The above statements are the equivalent of the nat/global !--- combination (as shown below) in v7.0(x), v7.1(x), v7.2(x), v8.0(x), !--- v8.1(x) and v8.2(x) ASA code: nat (inside) 2 192.168.1.0 255.255.255.0 global (outside) 2 10.1.5.5 ASA 8.3(1) con configurazione in esecuzione ASA#show run : Saved ASA Version 8.3(1) hostname ASA enable password 8Ry2YjIyt7RRXU24 encrypted passwd 2KFQnbNIdI.2KYOU encrypted names 1 *!--- Configure the outside interface.* ! interface GigabitEthernet0/0 nameif outside security-level 0 ip address 10.1.5.1 255.255.255.0 !--- Configure the inside interface. ! interface GigabitEthernet0/1 nameif inside security-level 100 ip address 192.168.0.1 255.255.255.0 ! interface GigabitEthernet0/2 shutdown no nameif no security-level no ip address ! interface GigabitEthernet0/3 shutdown no nameif no security-level no ip address ! interface Management0/0 shutdown no nameif no security-level no ip address management-only ! boot system disk0:/asa831-k8.bin ftp mode passive object network OBJ\_SPECIFIC\_192-168-1-0 subnet 192.168.1.0 255.255.255.0 object network OBJ\_GENERIC\_ALL subnet 0.0.0.0 0.0.0.0

```
pager lines 24
no failover
icmp unreachable rate-limit 1 burst-size 1
asdm image disk0:/asdm-631.bin
no asdm history enable
arp timeout 14400
nat (inside,outside) source dynamic OBJ_GENERIC_ALL
interface
nat (inside, outside) source dynamic OBJ_SPECIFIC_192-
168-1-0 10.1.5.5
route inside 192.168.1.0 255.255.255.0 192.168.0.254 1
route outside 0.0.0.0 0.0.0.0 10.1.5.2
timeout xlate 3:00:00
timeout conn 1:00:00 half-closed 0:10:00 udp 0:02:00
icmp 0:00:02
timeout sunrpc 0:10:00 h323 0:05:00 h225 1:00:00 mgcp
0:05:00 mgcp-pat 0:05:00
timeout sip 0:30:00 sip_media 0:02:00 sip-invite 0:03:00
sip-disconnect 0:02:00
timeout sip-provisional-media 0:02:00 uauth 0:05:00
absolute
timeout tcp-proxy-reassembly 0:01:00
dynamic-access-policy-record DfltAccessPolicy
http server enable
http 192.168.0.0 255.255.254.0 inside
no snmp-server location
no snmp-server contact
snmp-server enable traps snmp authentication linkup
linkdown coldstart
crypto ipsec security-association lifetime seconds 28800
crypto ipsec security-association lifetime kilobytes
4608000
telnet timeout 5
ssh timeout 5
console timeout 0
threat-detection basic-threat
threat-detection statistics access-list
no threat-detection statistics tcp-intercept
1
class-map inspection_default
match default-inspection-traffic
1
policy-map type inspect dns preset_dns_map
parameters
 message-length maximum client auto
 message-length maximum 512
policy-map global_policy
 class inspection_default
  inspect dns preset_dns_map
  inspect ftp
 inspect h323 h225
 inspect h323 ras
 inspect rsh
  inspect rtsp
  inspect esmtp
  inspect sqlnet
  inspect skinny
  inspect sunrpc
  inspect xdmcp
  inspect sip
```

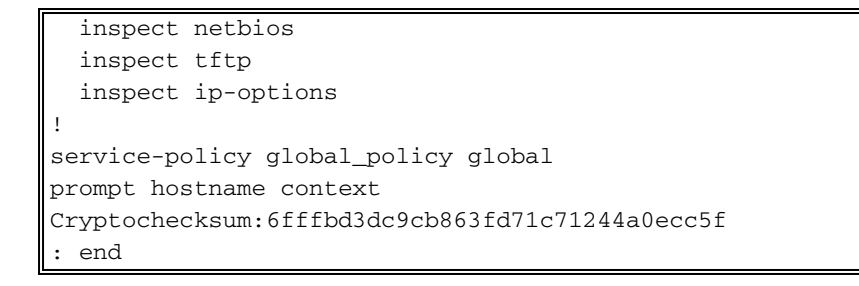

## **Configurazione ASDM**

Per completare la configurazione tramite l'interfaccia ASDM, è necessario:

- 1. Aggiungere tre oggetti di rete. in questo esempio vengono aggiunti i seguenti oggetti di rete:OBJ\_GENERIC\_ALLOBJ\_SPECIFIC\_192-168-1-010.1.5.5
- 2. Creare due regole NAT/PAT; in questo esempio vengono create regole NAT per questi oggetti di rete:OBJ\_GENERIC\_ALLOBJ\_SPECIFIC\_192-168-1-0

#### Aggiungi oggetti di rete

Per aggiungere oggetti di rete, completare i seguenti passaggi:

1. Accedere a ASDM e scegliere Configurazione > Firewall > Oggetti > Oggetti/gruppi di

| to ASDM 6.3 for ASA - 192.168.0.1                                        |                            |                       |                        |             | _ [               |
|--------------------------------------------------------------------------|----------------------------|-----------------------|------------------------|-------------|-------------------|
| View Tools Wizards Window H<br>Iome 🖧 Configuration 🛐 Monito             | telp<br>ring   🎧 Save 🔇 Re | fresh 🔇 Back 🔘        | Li<br>Forward   🌮 Help | ook.For:    | CISCO             |
| × 4 G                                                                    | Configuration > Firewa     | all > Objects > Netwo | ek Objects/Groups      |             |                   |
| AAA Rules                                                                | 🗣 Add 🔹 🧾 Edit             | Delete Q Where        | Used                   |             |                   |
| Public Servers                                                           | Filter:                    |                       |                        |             | Fiterici          |
| URL Filtering Servers                                                    | Name /                     | 1 IP Address          | Netmask                | Description | Object NAT Addres |
| biects                                                                   | D IPv4 Network Object      | 5                     |                        |             |                   |
| letwork Objects/Groups                                                   | - I any                    | 0.0.0.0               | 0.0.0.0                |             |                   |
| e Objects/Groups                                                         | - and inside-networ        | k 192.168.0.0         | 255.255.255.0          |             |                   |
|                                                                          | - ed outside-net           | . 10.1.5.0            | 255.255.255.0          |             |                   |
| 6                                                                        | - 3 192.168.0.23           | 3 192.168.0.233       | 255.255.255.255        |             |                   |
| pressions                                                                | - IPv6 Network Object      | \$                    |                        |             |                   |
| -1                                                                       | - 🍅 any                    | 11                    | 0                      |             |                   |
| Regular Expressions     TCP Maps     Time Ranges     Y      Yevice Setup | IPv6 Network Object        | s<br>11               | 0                      |             |                   |
| wall<br>note Access VPN<br>+to-Site VPN                                  |                            |                       |                        |             |                   |
| śce Management                                                           |                            |                       |                        |             |                   |
| ine Construction                                                         |                            |                       | Apoly                  | Reset       |                   |

2. Per aggiungere un oggetto di rete, scegliere **Aggiungi > Oggetto** di rete.

| ổ Cisco ASDM 6.3 for ASA - 192.168.0 | 4                                        |               |                                          |                                                    | _ 🗆 ×              |
|--------------------------------------|------------------------------------------|---------------|------------------------------------------|----------------------------------------------------|--------------------|
| File View Tools Wizards Window       | Help                                     |               | Look For                                 | :                                                  | 60                 |
| Home of Configuration Mont           | toring 🔛 Save 🔇 Refresh 🕻                | 🕽 Back 🔘 F    | Forward 💡 Help                           |                                                    | CISCO              |
| Firewall 🗗 🖗 🗡                       | Configuration > Firewall > Obje          | ects > Networ | k Objects/Groups                         |                                                    |                    |
| AAA Rules                            | 🕹 Add 🔹 🎬 Edit 👔 Delete                  | Q. Where I    | Used                                     |                                                    |                    |
| - Duble Servers                      | Network Object                           |               | angga ang ang ang ang ang ang ang ang an | an shara na sa sa sa sa sa sa sa sa sa sa sa sa sa | FiteriGearl        |
| URL Filtering Servers                | Network Object Group                     | tress         | Netmask                                  | Description                                        | Object NAT Address |
| Diets                                | IPv4 Network Objects                     |               |                                          |                                                    |                    |
| Network Objects/Groups               | - 3 any 0.0.0.0                          | )             | 0.0.0.0                                  |                                                    |                    |
| Service Objects/Groups               | inside-network 192.16                    | 8.0.0         | 255.255.255.0                            |                                                    |                    |
| Class Maps                           |                                          | 0             | 255.255.255.0                            |                                                    |                    |
| Bendar Expressions                   | - 3 192.168.0.233 192.16                 | 8.0.233       | 255.255.255.255                          |                                                    |                    |
| TCP Maps                             | <ul> <li>IPv6 Network Objects</li> </ul> |               |                                          |                                                    |                    |
| Time Ranges *                        | - any II                                 |               | 0                                        |                                                    |                    |
| A Device Setup                       |                                          |               |                                          |                                                    |                    |
| Bernes Secto                         |                                          |               |                                          |                                                    |                    |
| Firewal                              |                                          |               |                                          |                                                    |                    |
| Remote Access VPN                    |                                          |               |                                          |                                                    |                    |
| 🙀 Ste-to-Site VPN                    |                                          |               |                                          |                                                    |                    |
| 🔯 PS                                 |                                          |               |                                          |                                                    |                    |
| Device Management                    |                                          |               |                                          |                                                    |                    |
| :                                    |                                          |               | Apply Res                                | rt 🔤                                               |                    |

Verrà visualizzata la finestra di dialogo Aggiungi oggetto di

|      | 薩 Add Netwo  | ork Object      | × |
|------|--------------|-----------------|---|
|      | Name:        | OBJ_GENERIC_ALL |   |
|      | Туре:        | Network         | - |
|      | IP Address:  | 0.0.0.0         |   |
|      | Netmask:     | 0.0.0           | - |
|      | Description: |                 |   |
|      | NAT          |                 | ۲ |
| rete |              | OK Cancel Help  |   |

- Immettere queste informazioni nella finestra di dialogo Aggiungi oggetto di rete:Nome dell'oggetto di rete. In questo esempio viene utilizzato OBJ\_GENERIC\_ALL.Tipo di oggetto di rete. In questo esempio viene utilizzato Network.Indirizzo IP dell'oggetto di rete. In questo esempio viene utilizzato 0.0.0.0.Maschera di rete per l'oggetto di rete. In questo esempio viene utilizzato 0.0.0.0.
- 4. Fare clic su **OK**.L'oggetto di rete viene creato e visualizzato nell'elenco Oggetti/gruppi di rete, come mostrato nell'immagine seguente:

| Cisco ASDM 6.3 for ASA - 192.168.0 | .1                        |                     |                   |          |
|------------------------------------|---------------------------|---------------------|-------------------|----------|
| File View Tools Wizards Window     | Help                      |                     | Look              | For:     |
| Home 🍪 Configuration 🔯 Moni        | toring 🔚 Save 🔇 Ref       | resh 🔇 Back 🕥       | Forward           |          |
| Firewall 리 무 ×                     | Configuration > Firewa    | I > Objects > Netwo | rk Objects/Groups |          |
| AAA Rules                          | ♣ Add ~ ☑ Edit<br>Filter: | Delete Q Where      | : Used            |          |
|                                    | Name / 1                  | IP Address          | Netmask           | Desi     |
| □ G Objects                        | - IPv4 Network Objects    |                     |                   |          |
| Network Objects/Groups             | - 🏈 any                   | 0.0.0.0             | 0.0.0             |          |
| Service Objects/Groups             | inside-network            | 192.168.0.0         | 255.255.255.0     |          |
| Class Maps                         | outside-net               | 10.1.5.0            | 255.255.255.0     |          |
| Inspect Maps                       | B OBJ_GENER               | 0.0.0.0             | 0.0.0.0           |          |
| TCP Maps                           | - 💐 192.168.0.233         | 192.168.0.233       | 255.255.255.255   |          |
| Time Ranges                        | - IPv6 Network Objects    |                     |                   |          |
|                                    | - 🏈 any                   | ::                  | 0                 |          |
| Device Setup                       |                           |                     |                   |          |
| Firewall                           |                           |                     |                   |          |
| Device Management                  |                           |                     |                   |          |
| *                                  |                           |                     | Apply             | Reset    |
|                                    |                           |                     | cisco 15          | <b>B</b> |

5. Ripetere i passaggi precedenti per aggiungere un secondo oggetto di rete e fare clic su **OK**.In questo esempio vengono utilizzati i valori seguenti:Nome: *OBJ\_SPECIFIC\_192-168-1-0*Tipo: *Rete*Indirizzo IP: *192.168.1.0*Maschera di rete:

| Name:        | OBJ_SPECIFIC_192-168-1-0 |   |
|--------------|--------------------------|---|
| Туре:        | Network                  | - |
| IP Address:  | 192.168.1.0              |   |
| Netmask:     | 255.255.255.0            | - |
| Description: |                          |   |
| NAT          |                          | ۲ |
|              | OK Capcal Halp           | 1 |

oggetto viene creato e visualizzato nell'elenco Oggetti/gruppi di rete, come mostrato nell'immagine

seguente:

| 🚰 Cisco ASDM 6.3 for ASA - 192.168.0. | 1                          |                  |                  |             |                    |
|---------------------------------------|----------------------------|------------------|------------------|-------------|--------------------|
| File View Tools Wizards Window        | Help                       |                  | Look Fo          | G           | Go                 |
| Home 🗞 Configuration 📴 Monit          | oring 🔜 Save 🔇 Refres      | h 🔾 Back 🔘       | Forward 🦹 🖓 Help |             | CISCO              |
| Firewall 3 9 ×                        | Configuration > Firewall > | Objects > Networ | k Objects/Groups |             |                    |
| AAA Rules                             | 🗣 Add 🔹 💽 Edit 👔           | Delete Q Where   | Used             |             |                    |
| Pilter Rules                          |                            |                  |                  |             |                    |
| URL Filtering Servers                 | Filter:                    |                  |                  |             | Elter[Clear]       |
| - Threat Detection                    | Name /1                    | IP Address       | Netmask          | Description | Object NAT Address |
| E-Collects                            | IPv4 Network Objects       |                  |                  |             |                    |
| Network Objects/Groups                | - 🥥 any 🛛 0                | 0.0.0            | 0.0.0.0          |             |                    |
| Service Objects/Groups                | - M inside-network 1       | 92.168.0.0       | 255.255.255.0    |             |                    |
| Gass Maps                             | - M outside-net 1          | 0.1.5.0          | 255.255.255.0    |             |                    |
| Regular Expressions                   | - 00_GENER 0               | .0.0.0           | 0.0.0.0          |             |                    |
| TCP Maps                              | - 3 192.168.0.233          | 92.168.0.233     | 255.255.255.255  |             |                    |
| Time Ranges 💌                         | pB 083_SPECIF 1            | 92.168.1.0       | 255.255.255.0    |             |                    |
|                                       | IPv6 Network Objects       |                  |                  |             |                    |
| Device Setup                          | - 🥥 any 💠                  |                  | 0                |             |                    |
| Firewal                               |                            |                  |                  |             |                    |
| Remote Access VPN                     |                            |                  |                  |             |                    |
| Ste-to-Site VPN                       |                            |                  |                  |             |                    |
| 🖏 1 <u>2</u> 5                        |                            |                  |                  |             |                    |
| Device Management                     |                            |                  |                  |             |                    |
| :                                     |                            |                  | Apply Res        | et          |                    |

6. Ripetere i passaggi precedenti per aggiungere un terzo oggetto di rete e fare clic su **OK**.In questo esempio vengono utilizzati i valori seguenti:Nome: *10.1.5.5*Tipo: *Host*Indirizzo IP:

| 薩 Add Netw   | ork Object |        |      | X |
|--------------|------------|--------|------|---|
| Name:        | 10.1.5.5   |        |      |   |
| Туре:        | Host       |        |      | • |
| IP Address:  | 10.1.5.5   |        |      |   |
| Description: |            |        |      |   |
|              |            |        |      |   |
| NAT          |            |        |      | * |
|              |            |        |      | • |
|              | ок         | Cancel | Help |   |
|              |            |        |      |   |

di rete viene creato e visualizzato nella lista Oggetti/gruppi di rete.

| 🚰 Cisco ASDM 6.3 for ASA - 192.168.0. |                                                |                       |
|---------------------------------------|------------------------------------------------|-----------------------|
| File View Tools Wizards Window        | Help                                           | Look For:             |
| Home 😪 Configuration 🔯 Monit          | rring 🔚 Save 🔇 Refresh 🔇 Back 🚫 For            | ward 💡 Help           |
| Firewall 교 무 ×                        | Configuration > Firewall > Objects > Network ( | <u>)bjects/Groups</u> |
| AAA Rules                             | 🗣 Add 🔹 🗹 Edit 📋 Delete 🔍 Where Use            | sd                    |
| Public Servers                        | Filter:                                        |                       |
|                                       | Name A1 IP Address                             | Netmask               |
| 🖻 🙀 Objects                           | IPv4 Network Objects                           |                       |
| Network Objects/Groups                | 🏟 any 0.0.0.0                                  | 0.0.0.0               |
| Service Objects/Groups                | - 📮 10.1.5.5   10.1.5.5                        | 255.255.255.255       |
| Class Maps                            | 🚔 inside-network 192.168.0.0                   | 255.255.255.0         |
| Inspect Maps                          | - 🚔 outside-net 10.1.5.0                       | 255.255.255.0         |
| TCP Maps                              | : : : : : : : : : : : : : : : : : :            | 0.0.0.0               |
| Time Ranges                           | - 🖳 192.168.0.233 192.168.0.233                | 255.255.255.255       |
|                                       | OBJ_SPECIF 192.168.1.0                         | 255.255.255.0         |
| Device Setup                          | ⊡ IPv6 Network Objects                         |                       |
| Firewall                              | 🧇 any ::                                       | 0                     |

L'elenco Oggetti/gruppi di rete deve ora includere i tre oggetti necessari per il riferimento alle regole NAT.

#### Crea regole NAT/PAT

Completare questi passaggi per creare le regole NAT/PAT:

1. Creare la prima regola NAT/PAT:In ASDM, scegliere **Configurazione > Firewall > Regole NAT**, quindi fare clic su **Aggiungi**.

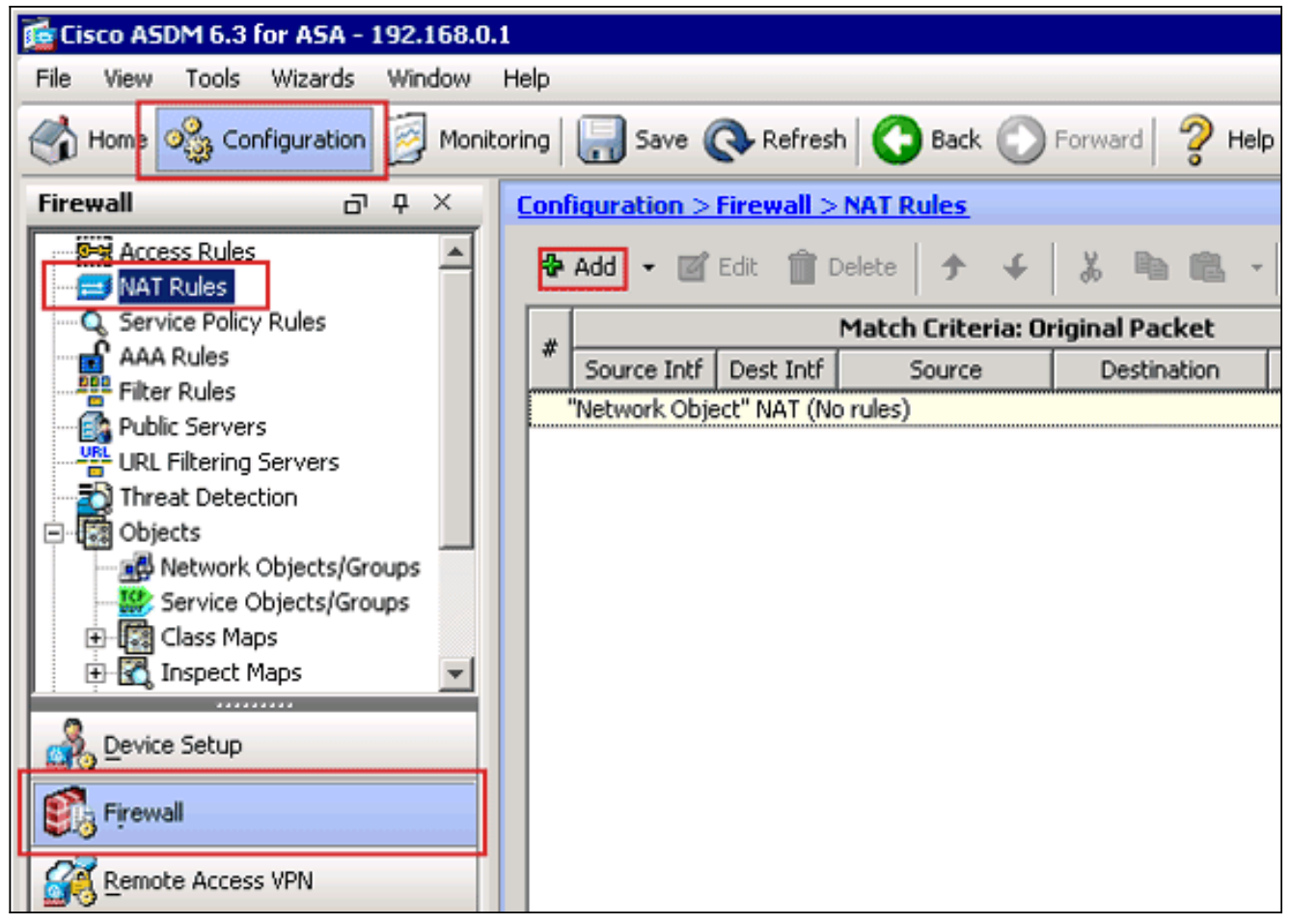

Verrà visualizzata la finestra di dialogo Aggiungi regola NAT.

| 🚰 Add NAT Rule                        |                                                                                           | ×            |
|---------------------------------------|-------------------------------------------------------------------------------------------|--------------|
| Match Criteria: Original Packet       |                                                                                           |              |
| Source Interface: Any                 | Destination Interface                                                                     | : Any        |
| Source Address: Any                   | Destination Address:                                                                      | any          |
| outside                               | Service:                                                                                  | any          |
| Action: Translated Packet             | Name: inside<br>IP Address: 192.168.0.1/2<br>Security Level:100<br>Port: GigabitEthernet( | 55.255.255.0 |
| Source Address: Original              |                                                                                           | Original     |
| Fall through to interface PAT         | Service:                                                                                  | Original     |
| Options                               |                                                                                           |              |
| 🔽 Enable rule                         |                                                                                           |              |
| Translate DNS replies that match this | rule                                                                                      |              |
| Direction: Both                       |                                                                                           |              |
| Description:                          |                                                                                           |              |
| ОК                                    | Cancel Help                                                                               |              |

Nella finestra di dialogo Criteri di corrispondenza: Nell'area Pacchetto originale della finestra di dialogo Aggiungi regola NAT, scegliere **all'interno** dall'elenco a discesa Interfaccia origine.

| 🚰 Add NAT Rule                             |                        | ×          |
|--------------------------------------------|------------------------|------------|
| Match Criteria: Original Packet            |                        |            |
| Source Interface: inside                   | Destination Interface: | Any        |
| Source Address: any                        | Destination Address:   | any        |
|                                            | Service:               | any        |
| Action: Translated Packet                  |                        |            |
| Source NAT Type: Static                    |                        |            |
| Source Address: Original                   | Destination Address:   | Original 👘 |
| Fall through to interface PAT              | Service:               | Original   |
| Options                                    |                        |            |
| 🔽 Enable rule                              |                        |            |
| Translate DNS replies that match this rule |                        |            |
| Direction: Both                            |                        |            |
| Description:                               |                        |            |
| ОК                                         | ancel Help             |            |

Fare clic sul pulsante Sfoglia (...) situato a destra del campo di testo Indirizzo di origine.Verrà visualizzata la finestra di dialogo Sfoglia indirizzo di origine originale.

| Name       | /_1     | IP Address  | Netmask         | Description | Object NAT Addr |
|------------|---------|-------------|-----------------|-------------|-----------------|
| IPv4 Netwo | rk Obje | ts          |                 |             |                 |
| - 🖳 10.1   | .5.5    | 10.1.5.5    | 255.255.255.255 |             |                 |
| <b></b>    | _GE     | 0.0.0.0     | 0.0.0.0         |             |                 |
| - 🚜 OBJ    | _SP     | 192.168.1.0 | 255.255.255.0   |             |                 |
| - 🧼 any    |         | 0.0.0.0     | 0.0.0.0         |             |                 |
|            |         |             |                 |             |                 |
|            |         |             |                 |             |                 |
|            |         |             |                 |             |                 |
|            |         |             |                 |             |                 |
|            |         |             |                 |             |                 |

Nella finestra di dialogo Sfoglia indirizzo di origine originale scegliere il primo oggetto di rete

creato. Per questo esempio, selezionate **OBJ\_GENERIC\_ALL**.Fare clic su **Indirizzo origine originale**, quindi su **OK**.L'oggetto di rete *OBJ\_GENERIC\_ALL* viene ora visualizzato nel campo Source Address (Indirizzo di origine) in Match Criteria: Area Pacchetto originale della finestra di dialogo Aggiungi regola

| 🚰 Add NAT Rule                               |                        | ×          |
|----------------------------------------------|------------------------|------------|
| Match Criteria: Original Packet              |                        |            |
| Source Interface: inside                     | Destination Interface: | Any        |
| Source Address: OBJ_GENERIC_ALL              | Destination Address:   | any 🖳      |
|                                              | Service:               | any        |
| Action: Translated Packet                    |                        |            |
| Source NAT Type: Static                      |                        |            |
| Source Address: Original                     | Destination Address:   | Original 📰 |
| Fall through to interface PAT                | Service:               | Original   |
| Options                                      |                        |            |
| 🔽 Enable rule                                |                        |            |
| 🦳 Translate DNS replies that match this rule |                        |            |
| Direction: Both                              |                        |            |
| Description:                                 |                        |            |
| ОК                                           | Cancel Help            |            |

Nell'Azione: Nell'area Pacchetto tradotto della finestra di dialogo Aggiungi regola NAT, scegliere **Dynamic PAT (Nascondi)** dalla finestra di dialogo Source NAT Type.

| Match Criteria: Original Packet   Source Interface:   inside   Source Address:   OBJ_GENERIC_ALL   Destination Address:   any   Service:   any   Action: Translated Packet Source NAT Type: Static Static Destination Address: Interface: Original                      |  |  |  |  |  |  |  |  |
|----------------------------------------------------------------------------------------------------|--|--|--|--|--|--|--|--|
| Source Interface: inside   Source Address: OBJ_GENERIC_ALL   Destination Address: any   Service: any   Action: Translated Packet   Source NAT Type: Static   Static Destination Address:   Source Address: Static   Destination Address: Interface: Interface: Original |  |  |  |  |  |  |  |  |
| Source Address: OBJ_GENERIC_ALL   Destination Address: any   Service: any   Action: Translated Packet   Source NAT Type: Static   Source Address: Static   Destination Address:   Original                                                                              |  |  |  |  |  |  |  |  |
| Service:       any          Action: Translated Packet           Source NAT Type:       Static          Source Address:        Destination Address:                                                                                                    |  |  |  |  |  |  |  |  |
| Action: Translated Packet       Source NAT Type:     Static       Source Address:     Static   Destination Address: Original                                                                                                    |  |  |  |  |  |  |  |  |
| Source NAT Type:     Static       Source Address:     Static   Destination Address: Original                                                                                                    |  |  |  |  |  |  |  |  |
| Source Address: Static Destination Address: Original                                                                                                    |  |  |  |  |  |  |  |  |
| Dynamic PAT (Hide)                                                                                                    |  |  |  |  |  |  |  |  |
| Fall through to Dynamic Service: Original                                                                                                    |  |  |  |  |  |  |  |  |
| Options                                                                                                    |  |  |  |  |  |  |  |  |
| Enable rule                                                                                                    |  |  |  |  |  |  |  |  |
| Translate DNS replies that match this rule                                                                                                    |  |  |  |  |  |  |  |  |
| Direction: Both 💌                                                                                                    |  |  |  |  |  |  |  |  |
| Description:                                                                                                    |  |  |  |  |  |  |  |  |
| OK Cancel Help                                                                                                    |  |  |  |  |  |  |  |  |
|                                                                                                    |  |  |  |  |  |  |  |  |

Fare clic sul pulsante Sfoglia (...) a destra del campo Indirizzo di origine.

| 付 Add NAT Rule      |                              |                        | ×            |
|---------------------|------------------------------|------------------------|--------------|
| Match Criteria: Ori | ginal Packet                 |                        |              |
| Source Interface:   | inside 🔹                     | Destination Interface: | Any          |
| Source Address:     | OBJ_GENERIC_ALL              | Destination Address:   | any          |
|                     |                              | Service:               | any          |
| Action: Translated  | Packet                       |                        |              |
| Action: translated  |                              |                        |              |
| Source NAT Type:    | Dynamic PAT (Hide)           |                        |              |
| Source Address:     | Original 🛛 🖳                 | Destination Address:   | Original 🛛 🖳 |
| Fall through to     | interface PAT                | Service:               | Original 🛛 🖳 |
| Options             |                              |                        |              |
| 🔽 Enable rule       |                              |                        |              |
| 🔲 Translate DNS     | replies that match this rule |                        |              |
| Direction: Both     | <b>v</b>                     |                        |              |
| Description:        |                              |                        |              |
|                     | ОКС                          | Cancel Help            |              |

Verrà visualizzata la finestra di dialogo Sfoglia indirizzo di origine tradotto.

|                   | A HOULOSS | Netmask         | Description | Object NAT Addr |
|-------------------|-----------|-----------------|-------------|-----------------|
| Original          |           |                 |             |                 |
| IPv4 Network Obje | ects      |                 |             |                 |
|                   | 10.1.5.5  | 255.255.255.255 |             |                 |
| - Interfaces      |           |                 |             |                 |
| 🔤 inside          |           |                 |             |                 |
| 🛄 🔤 outside       |           |                 |             |                 |
|                   |           |                 |             |                 |
|                   |           |                 |             |                 |

Nella finestra di dialogo Sfoglia indirizzo origine convertito scegliere l'oggetto interfaccia **esterna**. Questa interfaccia è già stata creata perché fa parte della configurazione originale.Fare clic su **Indirizzo origine tradotto** e quindi su **OK**.L'interfaccia esterna viene ora

visualizzata nel campo Source Address in Action: Area Pacchetto tradotto nella finestra di dialogo Aggiungi regola

| N | A | <u>،</u> | Γ |  |
|---|---|----------|---|--|
|   |   |          |   |  |

| 薩 Add NAT Rule       |                              |                        | ×          |
|----------------------|------------------------------|------------------------|------------|
| Match Criteria: Oriș | ginal Packet                 |                        |            |
| Source Interface:    | inside 🔹                     | Destination Interface: | outside 💌  |
| Source Address:      | OBJ_GENERIC_ALL              | Destination Address:   | any        |
|                      |                              | Service:               | any        |
| Action: Translated   | Packet                       |                        |            |
| Source NAT Type:     | Dynamic PAT (Hide)           |                        |            |
| Source Address:      | outside                      | Destination Address:   | Original 👘 |
| 🔲 Fall through to    | interface PAT                | Service:               | Original 👘 |
| Options              |                              |                        |            |
| 🔽 Enable rule        |                              |                        |            |
| 🔲 Translate DNS      | replies that match this rule |                        |            |
| Direction: Both      | <b>~</b>                     |                        |            |
| Description:         |                              |                        |            |
|                      | ОК                           | iancel Help            |            |

**Nota:** il campo *Interfaccia di destinazione* viene modificato anche nell'interfaccia esterna.Verificate che la prima regola PAT completata venga visualizzata nel modo seguente:Nella finestra di dialogo Criteri di corrispondenza: Area Pacchetto originale, verificare i seguenti valori:Source Interface = internoIndirizzo di origine = OBJ\_GENERIC\_ALLDestination Address = qualsiasiService = qualsiasiNell'Azione: Area Pacchetti tradotti, verificare i seguenti valori:Tipo NAT di origine = PAT dinamico (Nascondi)Source Address = esternoIndirizzo di destinazione = OriginaleService = originaleFare clic su **OK**.La prima regola NAT viene visualizzata in ASDM, come mostrato nell'immagine:

| C | Configuration > Firewall > NAT Rules |             |           |                   |                |               |                    |                   |          |
|---|--------------------------------------|-------------|-----------|-------------------|----------------|---------------|--------------------|-------------------|----------|
|   | ٠                                    | Add 🝷 🗹     | Edit 📋 🛙  | Delete 🛧 🗲        | 🐰 🖻 🛍 -        | Q, Find 🔛 Dia | agram 🛛 🥰 Packet T | irace             |          |
|   |                                      |             |           | Match Criteria: O | riginal Packet |               | Acti               | on: Translated Pa | cket     |
|   |                                      | Source Intf | Dest Intf | Source            | Destination    | Service       | Source             | Destination       | Servic   |
|   |                                      | inside      | outside   | ga OBJ_GENER      | 🤹 any          | 🤹 any         | 🔤 outside (P)      | Original          | Original |
|   | "Network Object" NAT (No rules)      |             |           |                   |                |               |                    |                   |          |
|   |                                      |             |           |                   |                |               |                    |                   |          |
|   |                                      |             |           |                   |                |               |                    |                   |          |
|   |                                      |             |           |                   |                |               |                    |                   |          |
|   |                                      |             |           |                   |                |               |                    |                   |          |
|   |                                      |             |           |                   |                |               |                    |                   |          |
|   |                                      |             |           |                   |                |               |                    |                   |          |
|   |                                      |             |           |                   |                |               |                    |                   |          |
|   |                                      |             |           |                   |                |               |                    |                   |          |
|   |                                      |             |           |                   |                |               |                    |                   |          |
|   |                                      |             |           |                   |                |               |                    |                   |          |
|   | 4                                    |             |           |                   |                |               |                    |                   | E E      |
| ' | -                                    |             |           |                   |                |               |                    |                   | <u> </u> |
|   |                                      |             |           |                   | Apply          | Reset         |                    |                   |          |

2. Creare la seconda regola NAT/PAT:In ASDM, scegliere Configurazione > Firewall > Regole NAT, quindi fare clic su Aggiungi.Nella finestra di dialogo Criteri di corrispondenza: Nell'area Pacchetto originale della finestra di dialogo Aggiungi regola NAT, scegliere all'interno dall'elenco a discesa Interfaccia origine.Fare clic sul pulsante Sfoglia (...) a destra del campo Indirizzo di origine.Verrà visualizzata la finestra di dialogo Sfoglia indirizzo di origine originale.

| Name 🗚              | IP Address  | Netmask         | Description | Object NAT Addr |
|---------------------|-------------|-----------------|-------------|-----------------|
| - IPv4 Network Obje | ects        |                 |             |                 |
| - 🖪 10.1.5.5        | 10.1.5.5    | 255.255.255.255 |             |                 |
| 🛃 OBJ_GE            | 0.0.0.0     | 0.0.0.0         |             |                 |
| - 🚅 OBJ_SP          | 192.168.1.0 | 255.255.255.0   |             |                 |
| 🦾 🌍 any             | 0.0.0.0     | 0.0.0.0         |             |                 |
|                     |             |                 |             |                 |
|                     |             |                 |             |                 |

Nella finestra di dialogo Sfoglia indirizzo di origine originale scegliere il secondo oggetto creato. Per questo esempio, scegliere **OBJ\_SPECIFIC\_192-168-1-0**.Fare clic su **Indirizzo origine originale**, quindi su **OK**.L'oggetto di rete *OBJ\_SPECIFIC\_192-168-1-0* viene visualizzato nel campo Source Address in Match Criteria: Area Pacchetto originale della finestra di dialogo Aggiungi regola NAT.Nell'Azione: Nell'area Pacchetto tradotto della finestra di dialogo Aggiungi regola NAT, scegliere **Dynamic PAT (Nascondi)** dalla finestra di dialogo Source NAT Type.Fare clic sul pulsante ... a destra del campo Source Address

(Indirizzo di origine).Verrà visualizzata la finestra di dialogo Sfoglia indirizzo di origine tradotto.

|           | Nermask         | Description                | Object NAT Addr         |
|-----------|-----------------|----------------------------|-------------------------|
| I Hadross | Houndar         | Dosciption                 | object in Maarin        |
| ts        |                 |                            |                         |
| 10.1.5.5  | 255.255.255.255 |                            |                         |
|           |                 |                            |                         |
|           |                 |                            |                         |
|           |                 |                            |                         |
|           |                 |                            |                         |
|           |                 |                            |                         |
|           |                 |                            |                         |
|           | ts<br>10.1.5.5  | ts<br>10.1.5.5 255.255.255 | ts 10.1.5.5 255.255.255 |

Nella finestra di dialogo Sfoglia indirizzo di origine tradotto scegliere l'oggetto **10.1.5.5**. (L'interfaccia è già stata creata perché fa parte della configurazione originale).Fare clic su **Indirizzo origine tradotto** e quindi su **OK**.L'oggetto di rete **10.1.5.5** viene visualizzato nel campo Source Address in Action: Area Pacchetto tradotto della finestra di dialogo Aggiungi regola NAT.Nella finestra di dialogo Criteri di corrispondenza: Nell'area Pacchetto originale, selezionare **esternamente** dall'elenco a discesa Interfaccia di destinazione.**Nota:** se non si sceglie *esterno* per questa opzione, l'interfaccia di destinazione farà riferimento a *Qualsiasi*.

| ļ | 🚰 Edit NAT Rule      |                              |                        | ×          |
|---|----------------------|------------------------------|------------------------|------------|
|   | Match Criteria: Orig | ginal Packet                 |                        |            |
|   | Source Interface:    | inside 🔽                     | Destination Interface: | outside    |
|   | Source Address:      | _SPECIFIC_192-168-1-0        | Destination Address:   | any        |
|   |                      |                              | Service:               | any        |
|   | Action: Translated   | Packet                       |                        |            |
|   | Source NAT Type:     | Dynamic PAT (Hide)           |                        |            |
|   | Source Address:      | 10.1.5.5                     | Destination Address:   | Original 🔤 |
|   | Fall through to      | interface PAT                | Service:               | Original 📰 |
|   | Options              |                              |                        |            |
|   | 🔽 Enable rule        |                              |                        |            |
|   | 🔲 Translate DNS      | replies that match this rule |                        |            |
|   | Direction: Both      | ~                            |                        |            |
|   | Description:         |                              |                        |            |
|   |                      | ОК С                         | ancel Help             |            |

Verificate che la seconda regola NAT/PAT completata venga visualizzata come segue:Nella finestra di dialogo Criteri di corrispondenza: Area Pacchetto originale, verificare i seguenti valori:Source Interface = internoIndirizzo di origine = OBJ\_SPECIFIC\_192-168-1-0Indirizzo di destinazione = esternoService = qualsiasiNell'Azione: Area Pacchetti tradotti, verificare i seguenti valori:Tipo NAT di origine = PAT dinamico (Nascondi)Source Address = 10.1.5.5Indirizzo di destinazione = OriginaleService = originaleFare clic su **OK**.La configurazione NAT completata viene visualizzata in ASDM, come mostrato nella seguente immagine:

|     |                         |                   |                |                |                  |                    | _        |
|-----|-------------------------|-------------------|----------------|----------------|------------------|--------------------|----------|
| Cor | figuration > Firewall > | NAT Rules         |                |                |                  |                    |          |
| 4   | 🕨 Add 👻 📝 Edit 📋 (      | Delete 🕈 🗲        | 👗 🖻 🏛 -        | 🔍 Find   🔛 Dia | agram 🛛 📿 Packet | Trace              |          |
|     |                         | Match Criteria: O | riginal Packet |                | Act              | ion: Translated Pa | acket    |
| 1   | Source Intf Dest Intf   | Source            | Destination    | Service        | Source           | Destination        | Servic   |
| F   | inside outside          | GENER             | 🧼 any          | 🧼 any          | 🔤 outside (P)    | Original           | Original |
|     | inside outside          | CBJ_SPECIF        | 🤹 any          | 🧇 any          | 🚨 10.1.5.5 (P)   | Original           | Original |
|     | "Network Object" NAT (N | o rules)          |                |                |                  |                    |          |
|     |                         |                   |                |                |                  |                    |          |
|     |                         |                   |                |                |                  |                    |          |
|     |                         |                   |                |                |                  |                    |          |
|     |                         |                   |                |                |                  |                    |          |
|     |                         |                   |                |                |                  |                    |          |
|     |                         |                   |                |                |                  |                    |          |
|     |                         |                   |                |                |                  |                    |          |
|     |                         |                   |                |                |                  |                    |          |
|     |                         |                   |                |                |                  |                    |          |
|     |                         |                   |                |                |                  |                    |          |
|     |                         |                   |                |                |                  |                    |          |
|     |                         |                   |                |                |                  |                    |          |
|     |                         |                   |                |                |                  |                    |          |
|     |                         |                   |                |                |                  |                    |          |
| 1   |                         |                   |                |                |                  |                    | <u>}</u> |
|     |                         |                   | Analy          | Reset          |                  |                    |          |
|     |                         |                   |                | Koset          |                  |                    |          |

3. Per applicare le modifiche alla configurazione corrente, fare clic sul pulsante **Apply** (Applica). La configurazione della porta dinamica su un'appliance Cisco Adaptive Security (ASA) è completata.

# **Verifica**

Per verificare che la configurazione funzioni correttamente, consultare questa sezione.

Lo <u>strumento Output Interpreter</u> (solo utenti <u>registrati</u>) (OIT) supporta alcuni comandi **show**. Usare l'OIT per visualizzare un'analisi dell'output del comando **show**.

## Verifica della regola PAT generica

• <u>show local-host</u>: visualizza gli stati di rete degli host locali. ASA#show local-host

```
Interface outside: 1 active, 2 maximum active, 0 denied
local host: <125.252.196.170>,
   TCP flow count/limit = 2/unlimited
   TCP embryonic count to host = 0
   TCP intercept watermark = unlimited
   UDP flow count/limit = 0/unlimited
 !--- The TCP connection outside address corresponds !--- to the actual destination of
125.255.196.170:80 Conn: TCP outside 125.252.196.170:80 inside 192.168.0.5:1051,
         idle 0:00:03, bytes 13758, flags UIO
    TCP outside 125.252.196.170:80 inside 192.168.0.5:1050, idle 0:00:04,
         bytes 11896, flags UIO
Interface inside: 1 active, 1 maximum active, 0 denied
local host: <192.168.0.5>,
   TCP flow count/limit = 2/unlimited
   TCP embryonic count to host = 0
   TCP intercept watermark = unlimited
```

UDP flow count/limit = 0/unlimited

```
!--- The TCP PAT outside address corresponds to the !--- outside IP address of the ASA -
10.1.5.1. Xlate: TCP PAT from inside:192.168.0.5/1051 to outside:10.1.5.1/32988 flags
    ri idle 0:00:17 timeout 0:00:30

Conn:
    TCP PAT from inside 125.252.196.170:80 inside 192.168.0.5:1051, idle 0:00:03,
        bytes 13758, flags UIO
    TCP outside 125.252.196.170:80 inside 192.168.0.5:1050, idle 0:00:04,
        bytes 11896, flags UIO

• show conn: visualizza lo stato della connessione per il tipo di connessione designato.
ASA#show conn
2 in use, 3 most used
```

#### • show xlate - Visualizza le informazioni sugli slot di traslazione.

#### ASA#**show xlate**

```
4 in use, 7 most used
Flags: D - DNS, I - dynamic, r - portmap, s - static, I - identity,
        T - twice
TCP PAT from inside:192.168.0.5/1051 to outside:10.1.5.1/32988 flags
        ri idle 0:00:23 timeout 0:00:30
TCP PAT from inside:192.168.0.5/1050 to outside:10.1.5.1/17058 flags
        ri idle 0:00:23 timeout 0:00:30
```

#### Verifica di una regola PAT specifica

bytes 13758, flags UIO

```
    show local-host: visualizza gli stati di rete degli host locali.

 ASA#show local-host
 Interface outside: 1 active, 2 maximum active, 0 denied
 local host: <125.252.196.170>,
     TCP flow count/limit = 2/unlimited
     TCP embryonic count to host = 0
     TCP intercept watermark = unlimited
     UDP flow count/limit = 0/unlimited
  !--- The TCP connection outside address corresponds to !--- the actual destination of
 125.255.196.170:80. Conn: TCP outside 125.252.196.170:80 inside 192.168.1.5:1067,
           idle 0:00:07, bytes 13758, flags UIO
     TCP outside 125.252.196.170:80 inside 192.168.1.5:1066,
           idle 0:00:03, bytes 11896, flags UIO
 Interface inside: 1 active, 1 maximum active, 0 denied
 local host: <192.168.0.5>,
     TCP flow count/limit = 2/unlimited
     TCP embryonic count to host = 0
     TCP intercept watermark = unlimited
     UDP flow count/limit = 0/unlimited
  !--- The TCP PAT outside address corresponds to an !--- outside IP address of 10.1.5.5.
 Xlate: TCP PAT from inside:192.168.1.5/1067 to outside:10.1.5.5/35961 flags
           ri idle 0:00:17 timeout 0:00:30
     TCP PAT from inside:192.168.1.5/1066 to outside:10.1.5.5/23673 flags
           ri idle 0:00:17 timeout 0:00:30
   Conn:
     TCP outside 125.252.196.170:80 inside 192.168.1.5:1067, idle 0:00:07,
```

TCP outside 125.252.196.170:80 inside 192.168.1.5:1066, idle 0:00:03, bytes 11896, flags UIO

• <u>show conn</u>: visualizza lo stato della connessione per il tipo di connessione designato.

• show xlate - Visualizza le informazioni sugli slot di traslazione.

```
ASA#show xlate
```

```
3 in use, 9 most used
Flags: D - DNS, I - dynamic, r - portmap, s - static, I - identity,
        T - twice
TCP PAT from inside:192.168.1.5/1067 to outside:10.1.5.5/35961 flags
        ri idle 0:00:23 timeout 0:00:30
TCP PAT from inside:192.168.1.5/1066 to outside:10.1.5.5/29673 flags
        ri idle 0:00:23 timeout 0:00:30
```

## Risoluzione dei problemi

Al momento non sono disponibili informazioni specifiche per la risoluzione dei problemi di questa configurazione.

## Informazioni correlate

- <u>Cisco Adaptive Security Device Manager</u>
- <u>Cisco ASA serie 5500 Adaptive Security Appliance</u>
- <u>RFC (Requests for Comments)</u>
- Documentazione e supporto tecnico Cisco Systems